# Rittal – The System.

Faster – better – everywhere.

# 巨大容量ファイル送信用サイト Cryptshare 送信方法

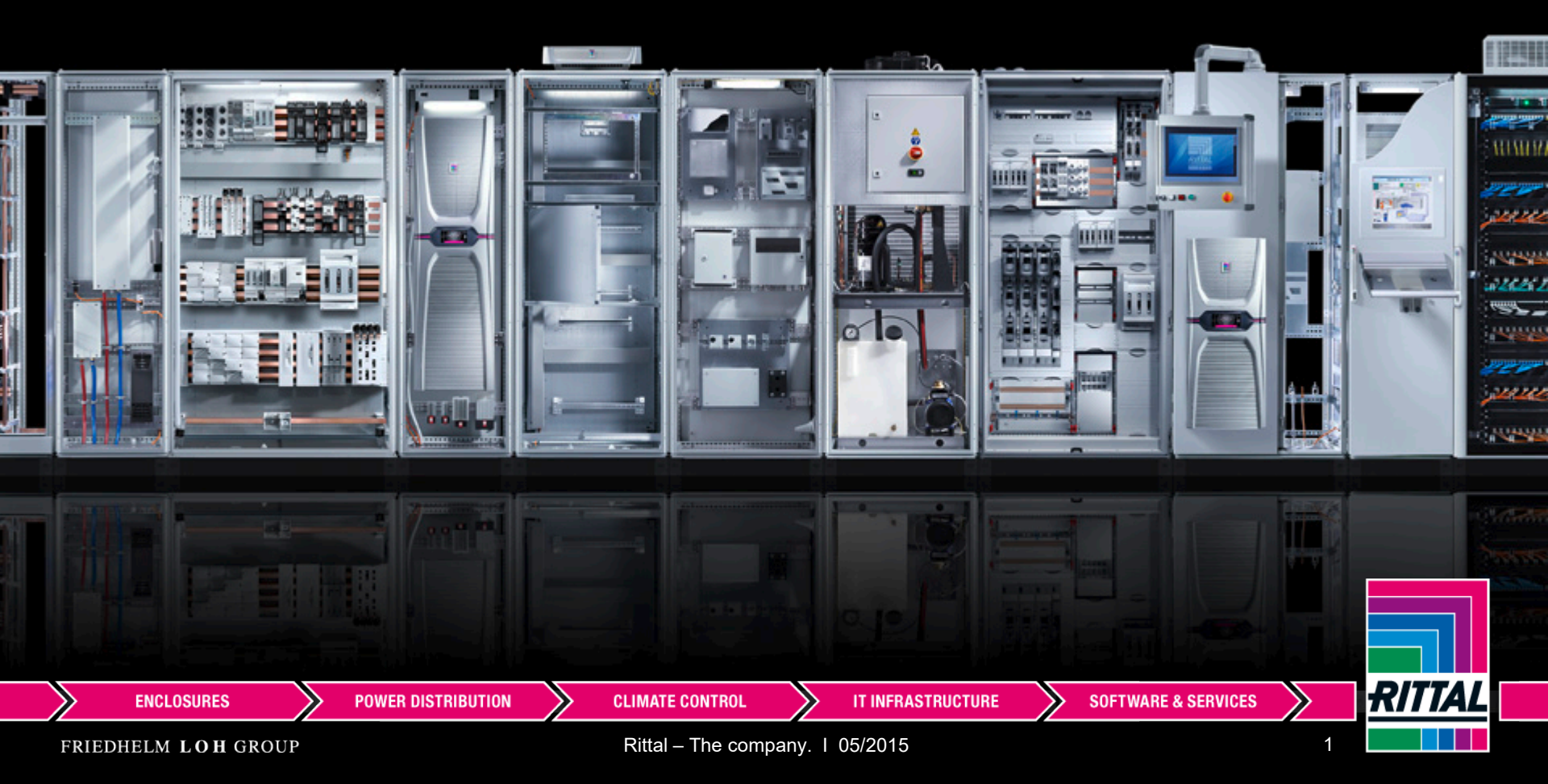

## 添付ファイル送信方法について

リタールのメールではセキュリティーポリシーにより、 パスワード付きの圧縮ファイルと15MB以上の添付ファイル を受け取る事が出来ません。

「パスワード無し」でお送り頂くか、ファイル送信サイト

「Crypt share」をご利用下さい。<u>https://cryptshare.friedhelm-loh-group.com/</u>

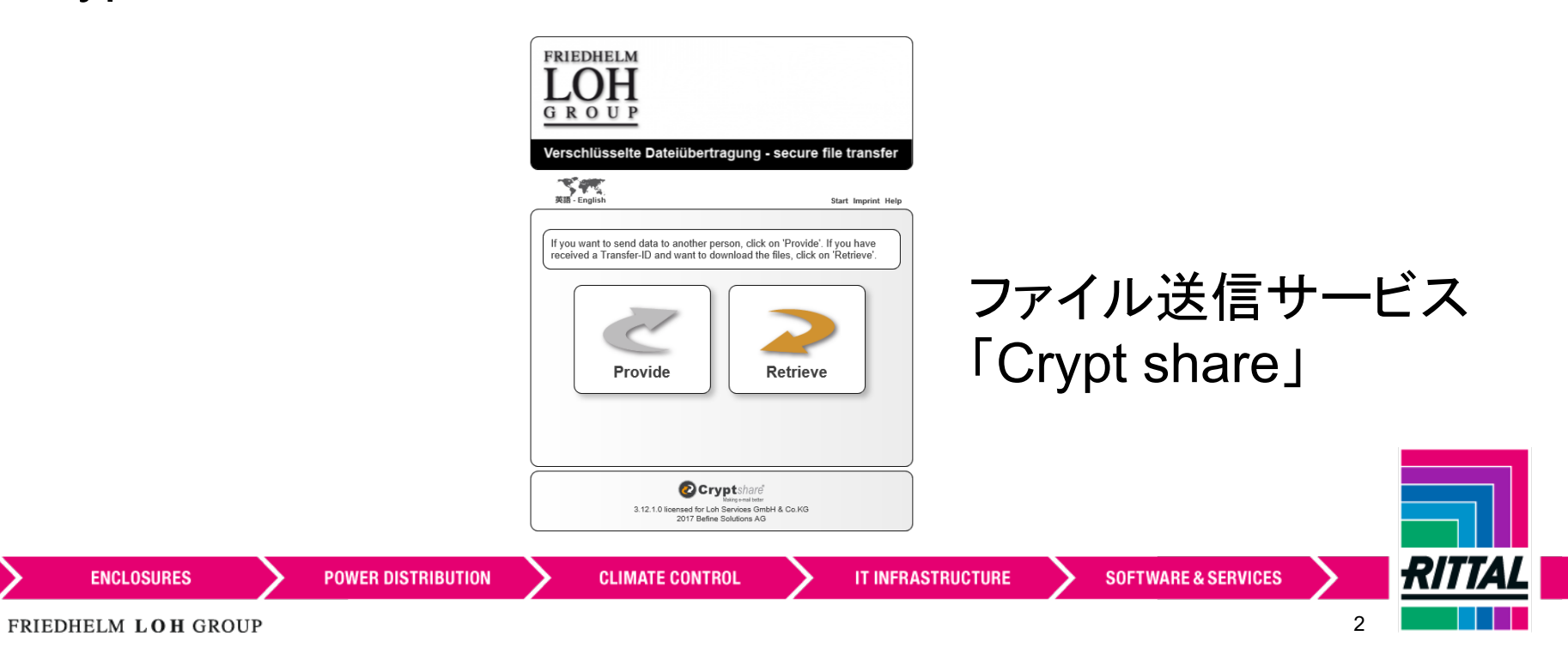

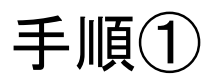

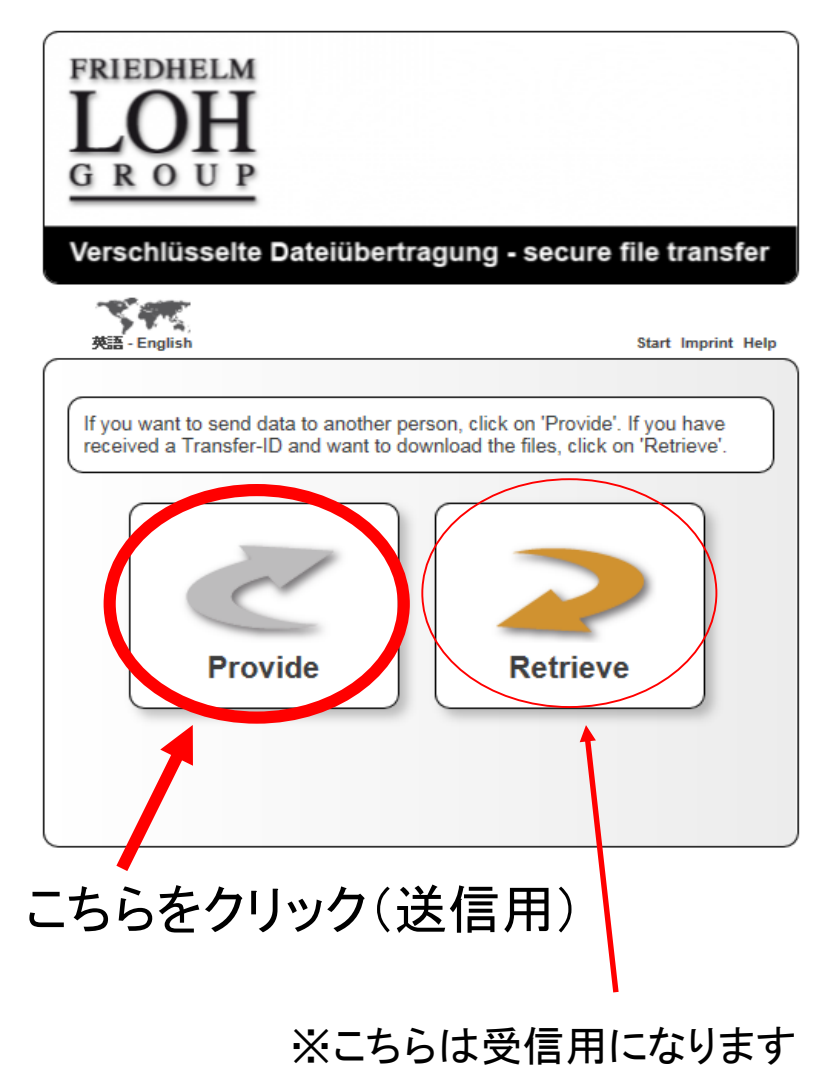

手順2

### Provide をクリック後、次の画面で、

- ・氏名
- ・電話番号
- ・メールアドレス

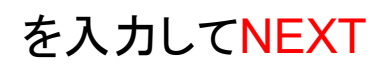

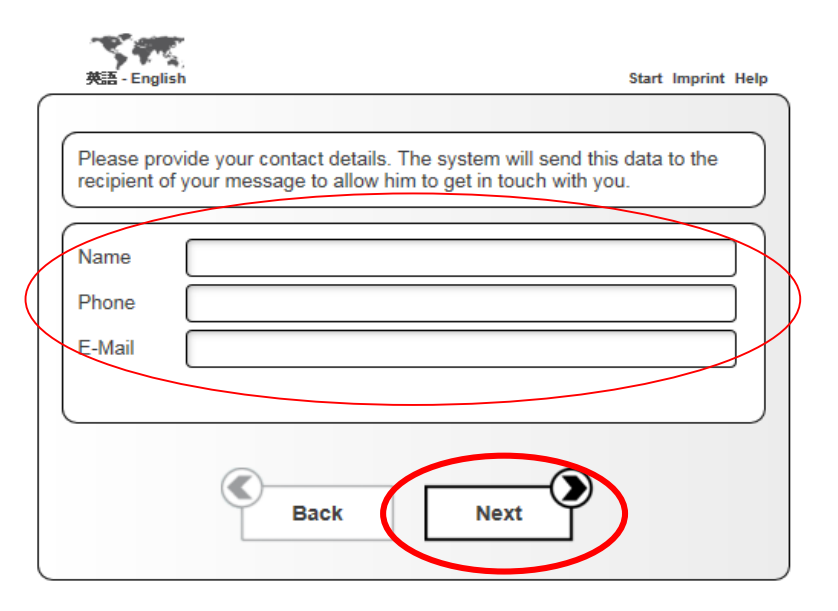

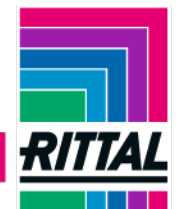

### ENCLOSURES

POWER DISTRIBUTION

CLIMATE CONTROL

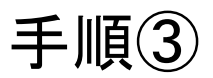

### Verification Code Instructions 1. Copy the verification code into your clipboard 8127845802 2. Switch back to the Cryptshare verification page 3. Paste the verification code into the page and click 'V erify' 登録メールアドレスに認証コードが届くので メールに記載された番号を入力 erschlüsselte Dateiübertragung - secure file transfe Enter verification code An e-mail containing a verification code was sent to 'numazaki.y@rittal.co.jp'. Please enter the code below to complete the verification process. Verify **ENCLOSURES POWER DISTRIBUTION CLIMATE CONTROL**

# 手順④ 送り先のメールアドレスを入力して NEXT

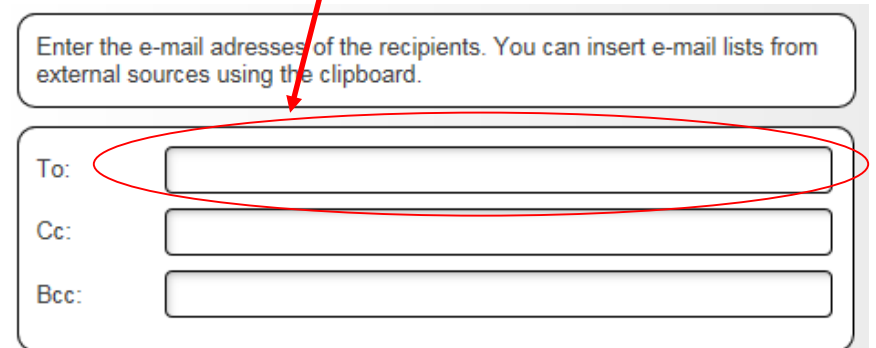

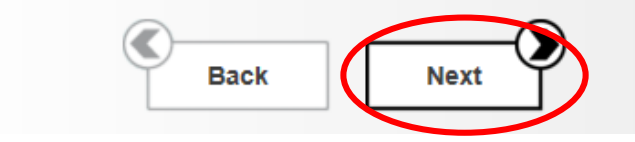

**SOFTWARE & SERVICES** 

**IT INFRASTRUCTURE** 

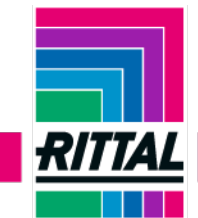

#### FRIEDHELM LOH GROUP

手順5

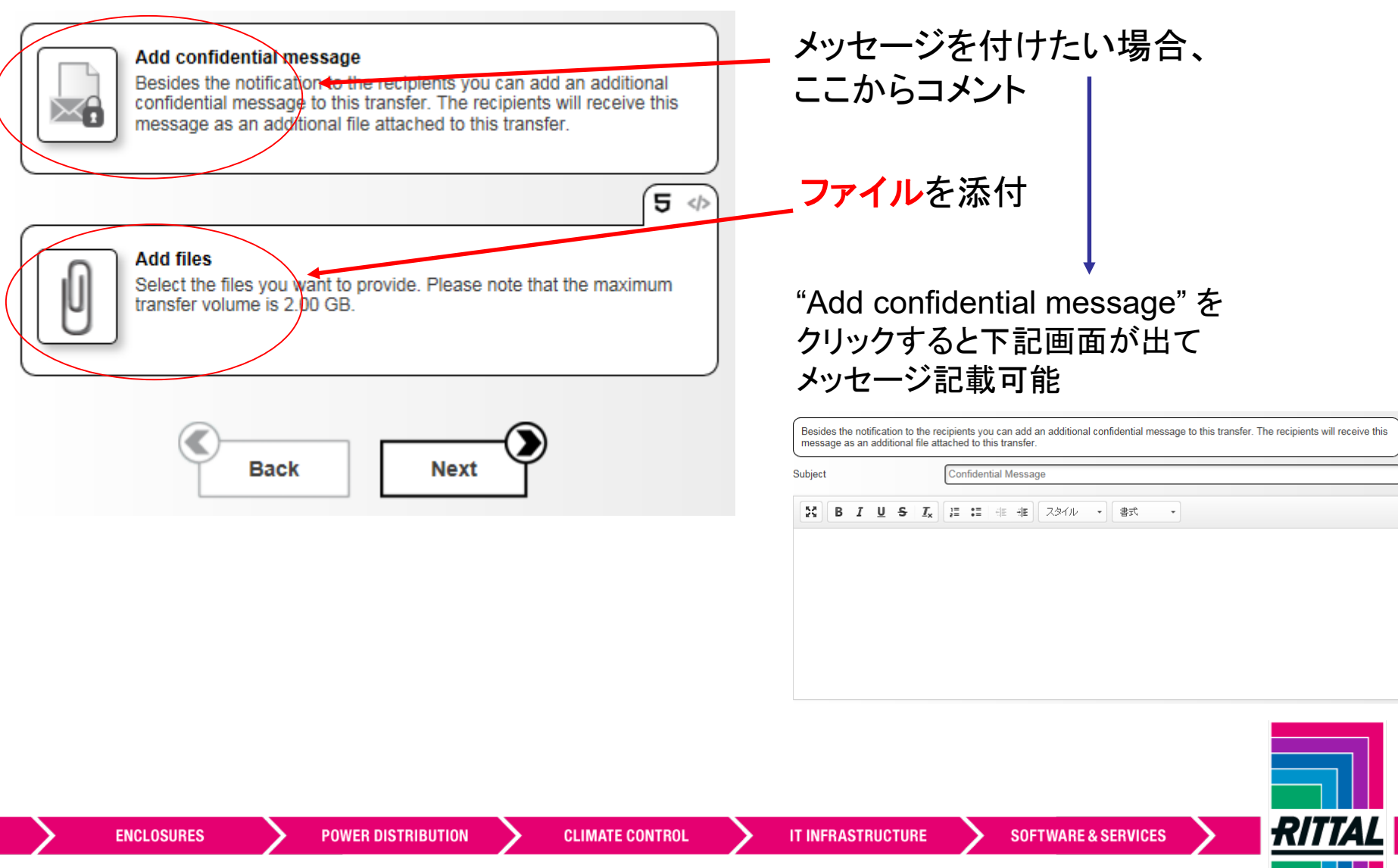

| 手順⑥                                                                                                    | 必要な部分があればチェック                                                                                               |
|----------------------------------------------------------------------------------------------------|----------------------------------------------------------------------------------------------------|
| Help<br>Expiration Date 07, 3 2016<br>Language for recipients 英語 English                                                                                                    | ・ このアップロードに関する通知メールを受け取る<br>・ ファイルが取得された時に通知を受け取る<br>・ 通知メールにファイル名を表示させる                                    |
| <ul> <li>Send me a notification mail about this upload</li> <li>Inform me as soon as a file has been retrieved</li> <li>Expose filenames in notification mails</li> <li>Down set a password</li> <li>Generate password</li> </ul>                                                                                                    | パスワードの設定について<br>・パスワードを設定しない<br>・パスワードを自動生成する<br>・パスワードを手動で設定する                                             |
| Using no password only offers minimal security. Every reader of the notification e-mail is able to download a transfer without having to enter a password.                                                                                                    | 注意!<br>パスワードを設定した場合、そのパスワードの連絡は、<br>別のメールにてご自分でしていただくようになります。<br>特に自動生成の場合は、必ずパスワードを書き留めるか<br>コピーしておいてください。 |
| Recipient Notification Help Below you can see a preview of the e-mail notification which will be sent to the recipients. Click 'Start Transfer' in order to start the upload procedure.                                                                                                    | 手順(7)                                                                                                    |
| Subject<br>Files (2) from yuichi numazaki<br>GROUP                                                                                                    | Transfer でスタート                                                                                              |
| Sender Name     yulichi numazaki       Phone     09061193113       E-Mall     numazaki.yegittal.co.jp   Pasawort: No pasaword: No pasaword: No p |                                                                                                    |
| ENCLOSURES POWER DISTRIBUTION CLIMATE CONTROL                                                                                                    | L IT INFRASTRUCTURE SOFTWARE & SERVICES                                                                     |
| FRIEDHELM LOH GROUP                                                                                                    | 6                                                                                                    |

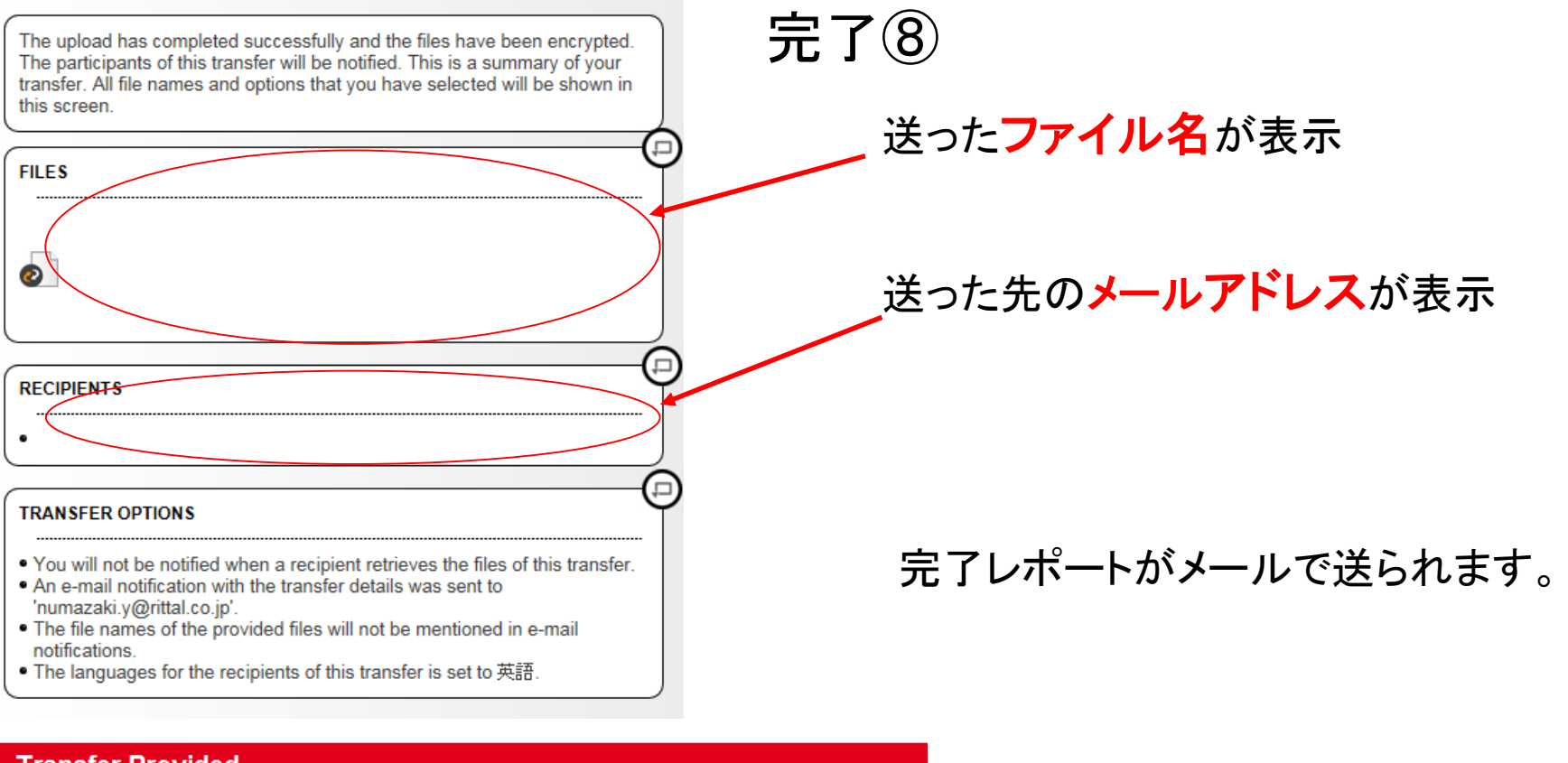

#### Transfer Provided

https://cryptshare.friedhelm-loh-group.com/

Dear Sir or Madam,

The recipients have received a notification message. The files are available until 07, 03 2016 and will be deleted automatically after this date.

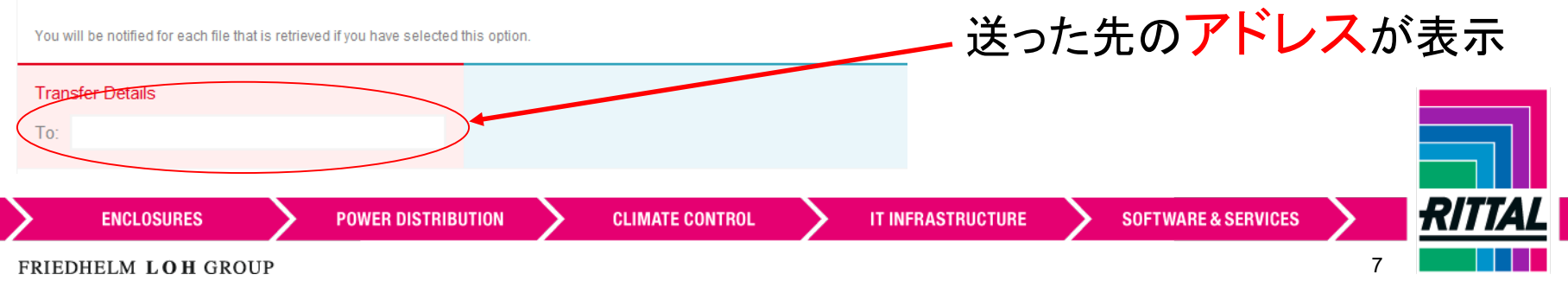